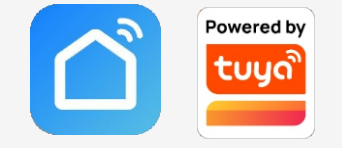

# First startup and operation of Smart Life - Smart Living application

Čeština / Deutsch / English / Polski

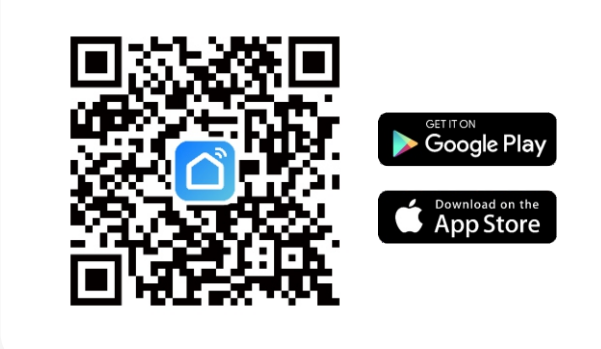

# II. Připojení zařízení / Kopplung des Gerätes / Connecting the device / Połączenie urządzenia

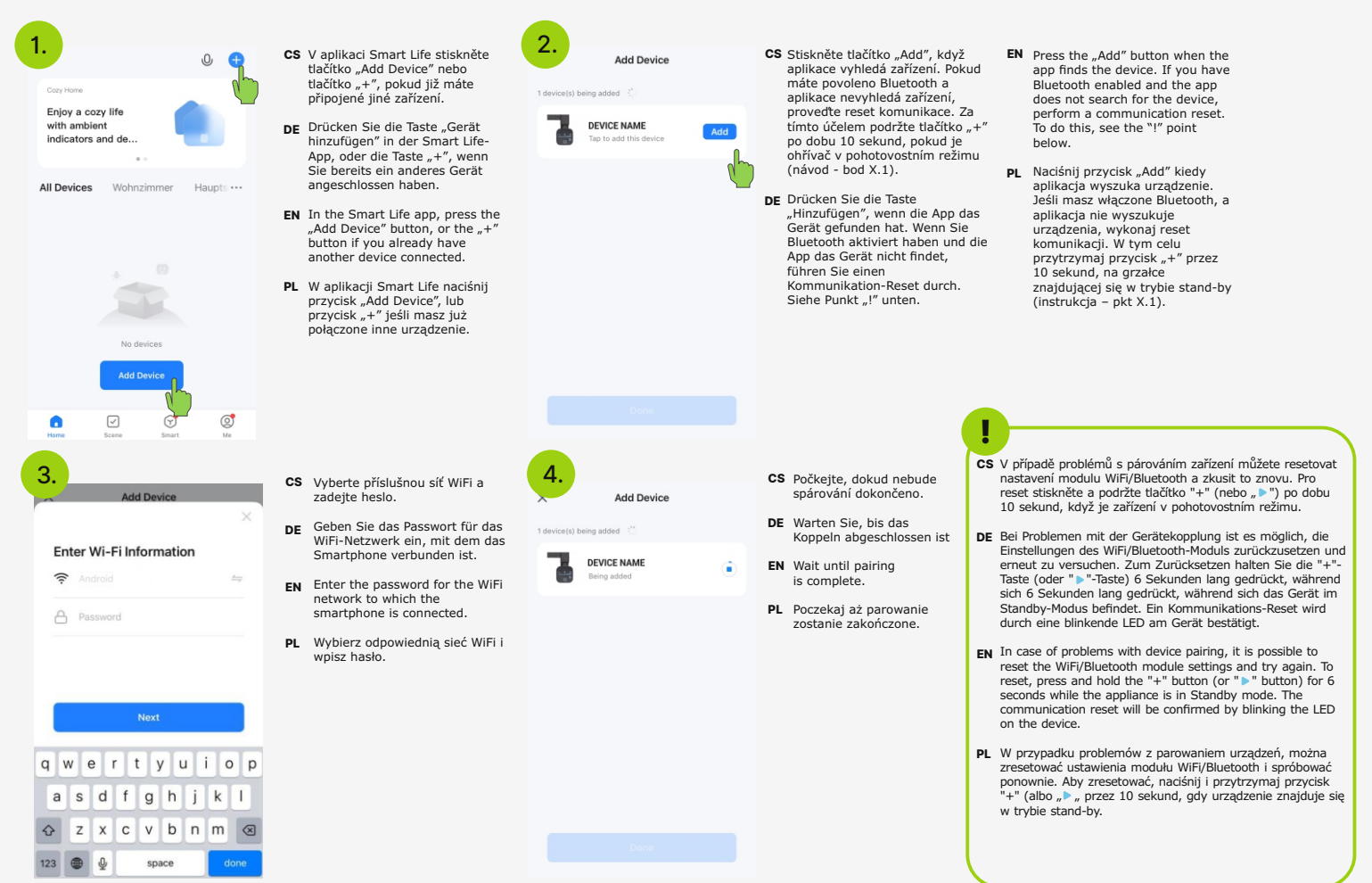

Spuštění aplikace / Starten der App / Launching the application / Uruchomienie aplikacji

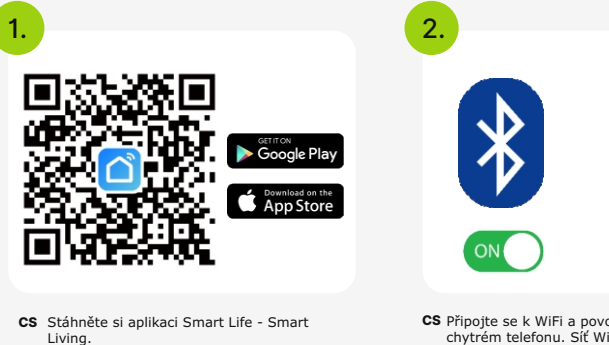

- DE Laden Sie die Smart Life Smart Living App
- EN Download Smart Life Smart Living app.
- PL Pobierz aplikacje Smart Life Smart Living

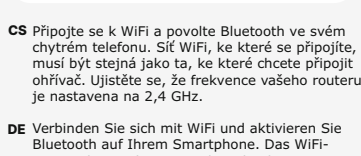

- Netzwerk, mit dem Sie sich verbinden, muss dasselbe sein, mit dem Sie den Heizstab verbinden möchten. Stellen Sie sicher, dass die Frequenz Ihres WIFI-Routers auf 2,4 Ghz eingestellt ist.
- EN Connect to WiFi and activate Bluetooth on your smartphone. The WiFi network you connect to smartphone. The WiFi network you connect to must be the same one to which you want to connect the electric heating element. Make sure the frequency of your WIFI router is set to 2.4
- PL Połącz się z WiFi i włącz Bluetooth na swoim smartfonie. Sieć WiFi z którą się połączysz, musi być tą samą, do której będziesz chciał połączyć grzałkę. Upewnij się, że częstotłiwość Twojego routera jest ustawiona na 2,4 GHz.

### III. Prvky rozhraní / Interface-Elemente / Interface elements / Elementy interfejsu

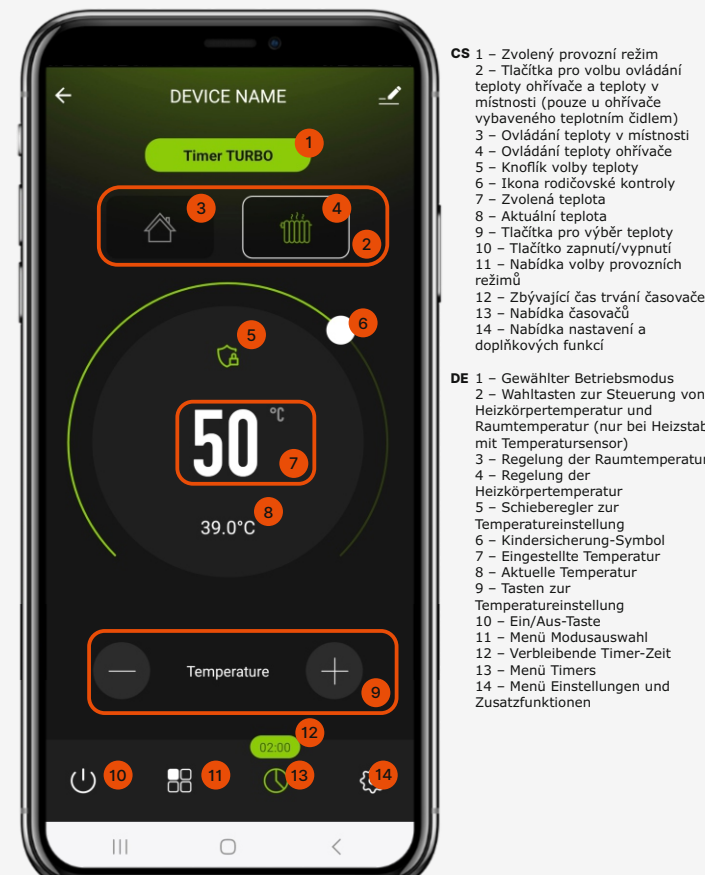

room temperature control (only i heating element equipped with temperature sensor) 3 – Room temperature control 4 – Radiator temperature control For the second second 9 – Temperature selection buttons 10 – On/Off button 11 - Mode selection menu 12 - Remaining timer duration 13 - Timers menu 14 - Settings and additional functions menu PL 1 - Wybrany tryb pracy 2 - Przyciski wyboru sterowania temperaturą grzejnika i pomieszczenia (tylko w grzałce)

EN 1 - Selected operating mode

2 - Buttons to select radiator or

- vyposażonej w czujnik temperatury) 3 - Sterowanie temperaturą ieszczenia 4 - Sterowanie temperaturą grzejnika 5 - Pokrętło wyboru temperatury 5 - Ikona kontroli rodzicielskiej - Wybrana temperatura 3 - Aktualna temperatura 9 - Przyciski wyboru temperatury 10 - Przycisk włącz/wyłącz 11 - Menu wyboru trybów pracy 12 - Pozostały czas trwania timera 13 - Menu timerów 14 - Menu ustawień i funkcii dodatkowych

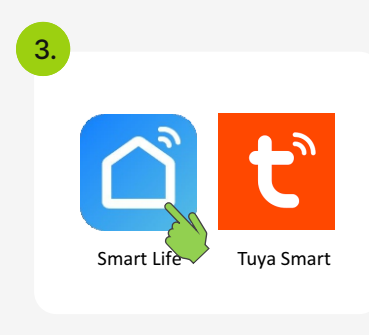

- CS Spustte aplikaci Smart Life (nebo Tuya Smart
- DE Starten Sie die Smart Life (oder Tuya Smart)
- EN Open the Smart Life app (or Tuya Smart)
- PL Uruchom aplikację Smart Life (lub Tuya Smart

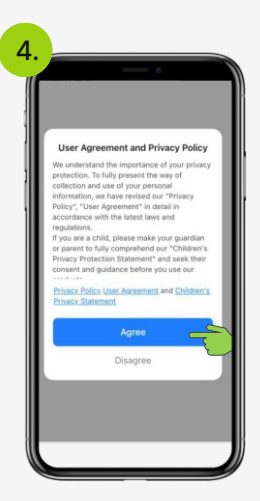

- CS Zaregistrujte se nebo se přihlaste ke svému
- **DE** Registrieren Sie sich oder melden Sie sich bei Ihrem Konto an.
- EN Sign up or log in to your account.
- PL Zarejestruj się lub zaloguj do swojego

### IV. Rychlý přístup / Schnellzugriff / Quick access / Szybki dostęp

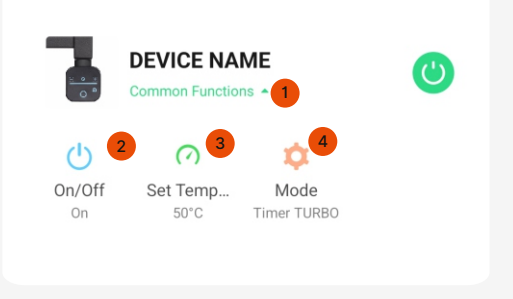

- CS 1 Sbalení/rozbalení nabídky rychlého přístupu Zapnutí/vypnutí ohřívače
- 3 Výběr teploty
  4 Výběr provozního režimu
- DE 1 Schnellzugriffsmenü ein-/ausblenden
- 2 Heizstab ein-/ausschalten
- 3 Temperatureinstellen 4 Modusauswahl
- EN 1 Collapse/expand the quick access menu 2 - Turning the heating on/off
- 3 Temperature selection 4 – Operating mode selection
- PL 1 Zwijanie/rozwijanie menu szybkiego dostępu 2 - Włączanie/wyłączanie grzałki
   3 - Wybór temperatury
- 4 Wybór trybu prac

- Ovládání teploty v místnosti/teploty ohřívače (návod bod IX.2,3)
- / Relegung von Raum-/Heizkörpertemperatur (Anleitung Punkt IX.2,3)
- / Room/radiator temperature control (manual point IX.2,3)

W tym trybie temperatura ustawiana jest przez użytkownika za pomocą

suwaka oraz przycisków + i

PL

- / Sterowanie temperatura pomieszczenia/grzejnika (instrukcja pkt IX.2.3)
- CS Otevřete nabídku DEVICE NAME stavení a doplňkových funkcí. CS Stisknutím tohoto tlačítka CS Stisknutím tohoto tlačítka CS Tato možnost umožňuje nastavit teploty, které bude ohřívač nebo CS Tato možnost je k dispozici pouze u ohřívačů vybavených externím nebo vestavěným teplotním čidlem. Přepínání přepnete zařízení do režimu ovládání teploty ohřívače. přepnete zařízení do režin ovládání teploty v místnos DE Öffnen Sie das Meni místnost udržovat (pouze u zařízení vybaveného čidlem teploty v Manual místnosti) během týdne. Einstellungen und Zusatzfunktionen. mezi ovládáním teploty v místnosti a ovládáním teploty DE Mit dieser Option können Sie die Temperaturen einstellen, die der Heizstab oder der Raum (nur bei Heizstab mit ohřívače DE Drücken Sie diese Taste, um DE Drücken Sie diese Taste, um das Gerät in den Modus der das Gerät in den Modus der FN Open the menu of DE Diese Option ist nur bei Heizstäben verfügbar, die mit Raumt peraturregelung zu settings and additio functions. peraturregelung Raumtemperatursensor) während der Woche einhalten soll einem externen oder eingebauten Temperatur ausgestattet sind. Um den Heizstab zwischen schalter EN This option allows you to set the temperatures that the heating EN Press this button to switch the EN Press this button to switch the Raumtemperaturregelung und appliance or the room (only in a device equipped with a room 50 PL Otwórz menu ustawień perature sensor) will maintain during the week. Heizkörpertemperaturregelung umzuschalten device to the radiator device to the room temperature i funkcji dodatkowych. 21.0 temperature control mode 50 control. EN This option is only available in heating elements PL Opcja ta umożliwia ustawienie temperatur które będzie utrzymywać 39.0\*0 PL Naciśnij ten przycisk, aby przełączyć urządzenie w tryb sterowania temperaturą equipped with an external or built-in temperature sensor To switch the heating between room and radiator PL Naciśnij ten przycisk, aby grzałka lub pomieszczenie (tylko w urządzeniu wyposażonym w przełączyć urządzenie w tryb sterowania temperaturą czujnik temperatury pomieszczenia) w cjagu tygodnia. 39.0\*0 temperature control grzejnika. pomieszczenia. PL Opcja ta dostępna jest tylko w grzałkach wyposażonych w zewnętrzny lub wbudowany czujnik temperatury. Aby przełączać grzałkę między sterowaniem temperaturą grzejnika należv 4 Vyberte časy, ve kterých CS Zvolte požadovanou teplotu a II. Ruční režim / Manuell / Manual mode / Tryb ręczny chcete nastavit požadovanou potvrďte tenlotu DE Wählen Sie die gewünschte DE Wählen Sie die Zeiten aus, zu Temperatur und bestätigen CS Otevřete nabídku pro výběr provozních 3. 2. cs V seznam CS Nastavte teplotu na seznamu vyberte "Ruční režim". 07:00 denen Sie die gewünschte Manual CS V tomto režimu nastavuje teplotu uživatel pomocí posuvníku a tlačítek Temperatur einsteller EN Select the desired DE Stellen Sie die temperature and confirm DE Wählen Sie DE Öffnen Sie das Menü Temperatur auf dem 09:00 EN Select the hours for which you Hauptbildschirm ein "Manuell" in der want to set the desired Wybierz zadana temperature DE In diesem Modus wird die Liste. 10:00 Temperatur vom Benutzer mit dem EN Open the mode EN Set the temperatur Schieberegler und den Tasten + und EN Select "Manua on the main panel. 11:00 PL Zaznacz godziny, w których auf dem Hauptbildschirm Mode" from the chcesz ustawić zadaną 50 50 PI Otwórz menu wyboru 50 list PI Ustaw temperature 12:00 nperature. trybów pracy na ekranie głównyn In this mode, the temperature is set EN PI Wybierz na by the user using the slider and the liście "Tryb + and - buttons reczny
- IV. Časovače (návod bod IX.6 / Timers (Anleitung Punkt IX.6) / Timers (manual point IX.6) / Minuteries (notice d'utilisation - point IX.6) / Timery (instrukcja – pkt IX.6)

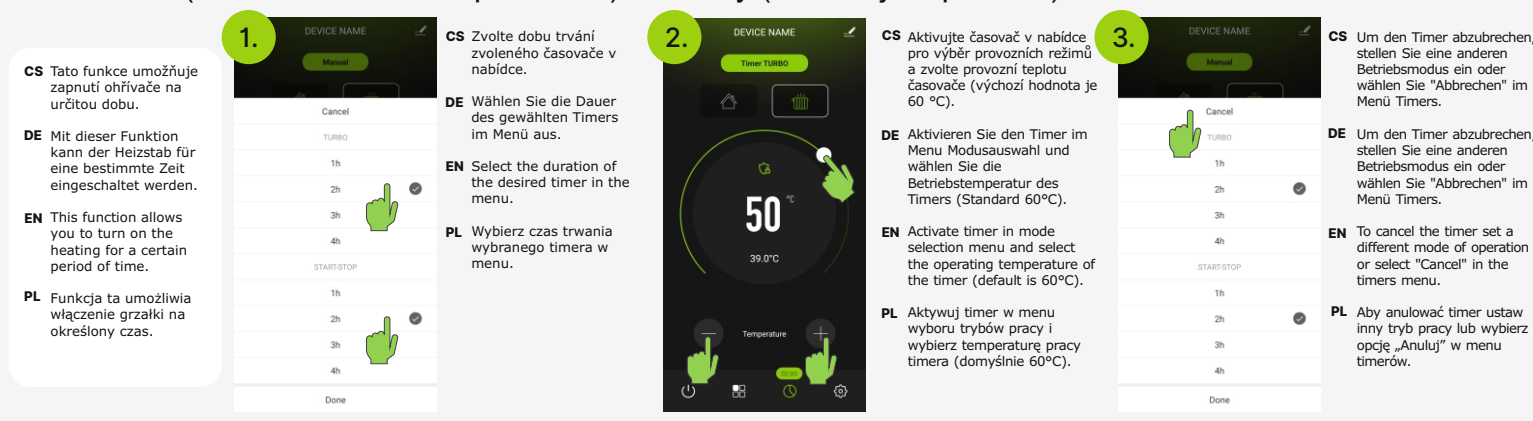

0

Manual

imer TURBO Timer START/STOP Done

Schedule

# V. Měřič nákladů na energii (návod - bod IX.8) / Energiekostenzähler (Anleitung - Punkt IX.8) / Energy cost meter (manual - point IX.8) / Licznik kosztów energii (instrukcja – pkt IX.8)

CS Tato funkce umožňuje kontrolovat množství a náklady na energij spotřebovanou zařízením. DE Mit dieser Funktion können Sie die Energiemenge und die Kosten der von Ihrem Gerät verbrauchten Energie kontrollieren. EN This function allows you to monitor the amount and cost of energy used by the appliance. PL Funkcja ta pozwala kontrolować ilość i koszt energii zużytej przez urządzenie.

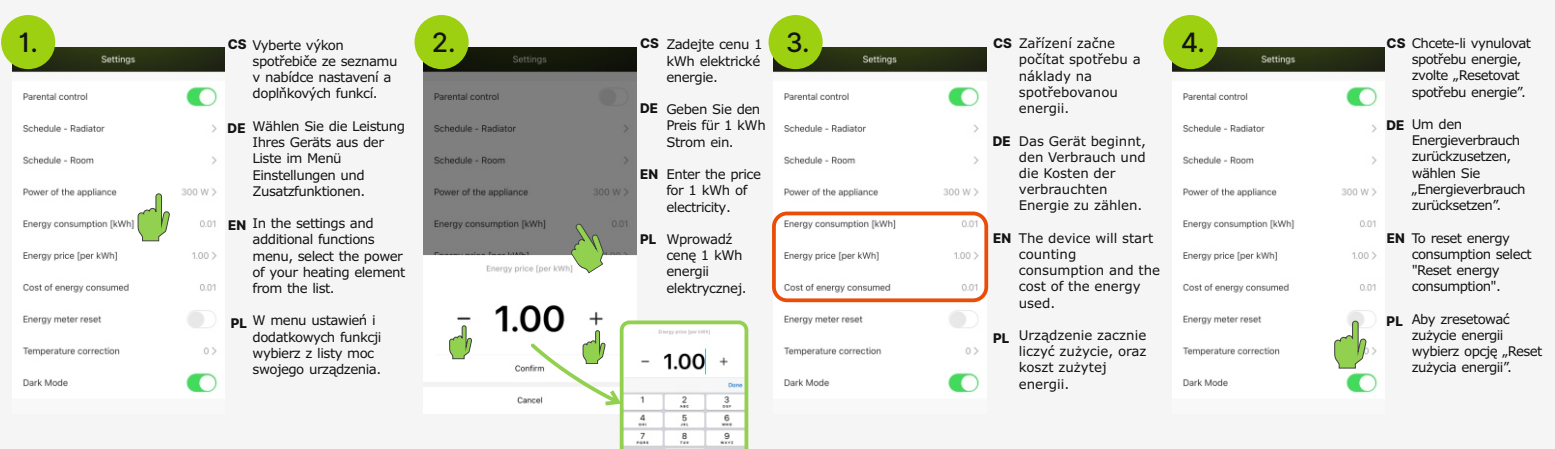

# VI. Rodičovský zámek (návod - body IX.7, X.10) / Kindersicherung (Anleitung - Punkte IX.7, X.10) / Parental control (manual - points IX.7, X.10) / Blokada rodzicielska (instrukcja - pkt IX.7, X.10)

Done

|                                                                                                   | 1. CS Otevřete nabídku nastavení a dalších                                  | 2. Settine                                                                   |
|---------------------------------------------------------------------------------------------------|-----------------------------------------------------------------------------|------------------------------------------------------------------------------|
| CS Po aktivaci rodičovské<br>kontroly jsou tlačítka na<br>zařízení deaktivována.                  | funkci.<br>DE Öffnen Sie das Menü<br>"Einstellungen und<br>Zusatzfinktionen | Parental control<br>Schedule - Radiator                                      |
| DE Wenn die Kindersicherung<br>aktiviert ist, sind die<br>Tasten des Gerätes<br>deaktiviert.      | 500<br>30 gr                                                                | Schedule - Room Power of the appliance                                       |
| EN When parental control is<br>activated, the buttons on<br>the device are<br>deactivated.        |                                                                             | Energy consumption [kWl<br>Energy price [per kWh]<br>Cost of energy consumed |
| PL Po aktywowaniu kontroli<br>rodzicielskiej przyciski na<br>urządzeniu zostają<br>dezaktywowane. | - Terperature                                                               | Energy meter reset<br>Temperature correction                                 |
|                                                                                                   | U 88 O 9                                                                    | Dark Mode                                                                    |

15:00

PL

pomieszczenia.

VII. Korekce teploty (návod - bod IX.14) / Temperaturkorrektur (Anleitung - Punkt IX.14) / Temperature correction (manual – point IX.14) / Korekta temperatury (instrukcja – pkt IX.14)

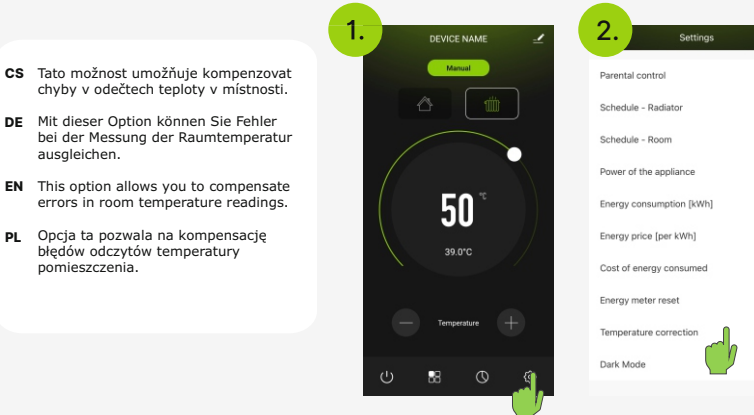

# III. Týdenní rozvrhy (návod - bod IX.5) / Wochenprogramme (Anleitung - Punkt IX.5) / Weekly schedules (manual - point IX.5) / Harmonogramy tygodniowe (instrukcja – pkt IX.5)

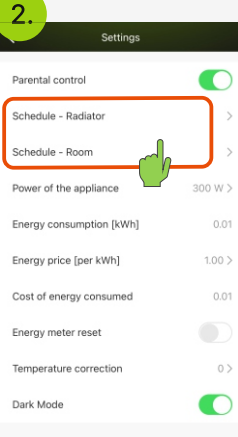

- CS Zvolte rozvrh, který chcete nastavit
- DE Wählen Sie das Programm aus, welches Sie konfigurieren möchter
- EN Select the schedule to configure.
- PI Wybierz harmonogram który chcesz skonfigur

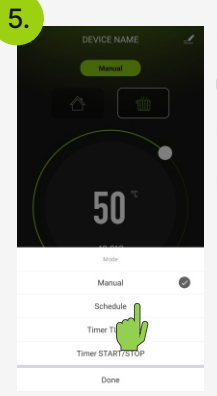

- CS V menu pro výběr provozního režimu zvolte "Rozvrh'
- DE Wählen Sie "Programm" aus den
- N In the mode selection menu, select "Schedule".
- PL W menu wyborów trybu pracy wybierz opcję "Har

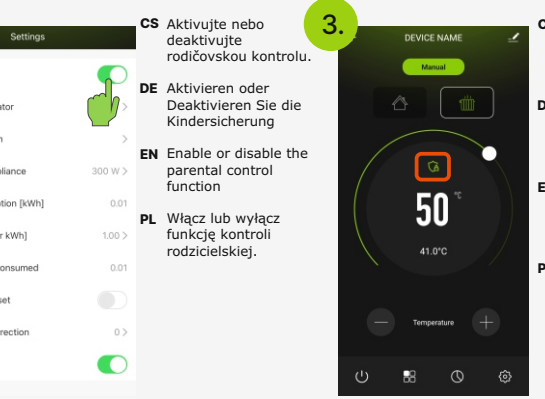

- CS Aktivovaná rodičovská kontrola ie indikována ikonou zobrazenou na hlavním panelu.
- DE Aktivierte Kindersicherung wird durch ein Symbol auf dem Haunthildso angezeigt.
- EN Parental control enabled is indicated by the icon displayed on the main
- L Włączona kontrola rodzicielska jest svanalizowana przez ikone wyświetlaną na panelu ałównym

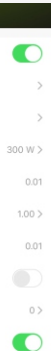

astavení a doplňkových funkcí DE Öffnen Sie das Menü Einstellungen und Zusatzfunktionen. EN Open the menu of settings

CS Otevřete nabídku

- and additional functions PL Otwórz menu ustawień i
- funkcii dodatkowych.

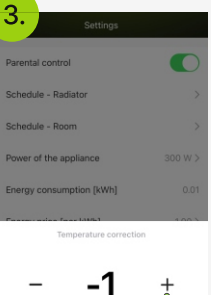

Confirm

- S Zvolte požadovanou hodnotu korekce teploty ze
- DE Wählen Sie den gewünschten Temperaturkorrekturwert.
- FN Select the desired perature correction value.
- Wybierz z listy wybrana wartość korekty temperatury.

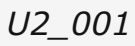